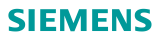

# Hızlı Kılavuz

# Akıllı Termostat RDS110, RDS120

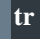

Hoşgeldiniz! Bu hızlı kılavuz size adımları gösterir:

- o Termostati internete bağlayın.
- o Termostati isitma veva iklimlendirme sistemi ile calismasi icin yapılandırın.
- o Termostatı kaydedin ve mobil cihazlarınızla çalışması için kurulum

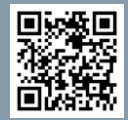

Daha fazla bilgi için alttaki linki zivaret edin. www.siemens.com/smart-thermostat

# Yapılandırmadan önce, termostatın devreye alındığına ve alttakilerle çalıştırıldığına emin olun:

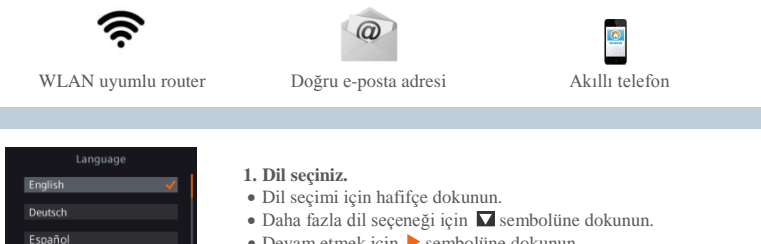

• Devam etmek için **>** sembolüne dokunun.

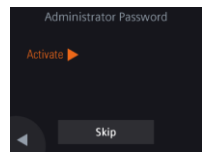

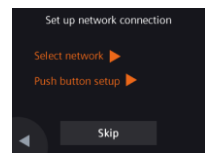

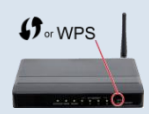

### 2. Gelişmiş ayarlara erişimi engellemek için yönetici şifresi belirleyin.

Eğer termostat kısmen halka açık bir lokasyonda ise güçlü bir şifre belirlemenizi öneririz. Eğer bu aşamayı geçmek istiyorsanız, şifreyi daha sonra belirleyebilirsiniz. **# > Advanced settings > Password**.

- 3. Ağ bağlantısı yapmak için iki yöntem bulunmaktadır:
- Select network WLAN ağına bağlanmak için ekrandaki talimatları adım takip ediniz.
- Push button setup WPS uyumlu router'a bağlanın.

#### Not:

- Ağ bağlantısı hata veriyorsa veya ağa daha sonra bağlanmak istiyorsanız bu adımı geçebilirsiniz.
- b. [Sadece RDS120 için] Desteklenen WLAN kanal aralığı 1'den 11'e kadardır. Termostatınız router cihazını görmüyorsa router ayarlarını kontrol ediniz.

#### WPS router özelliğini kullanma:

- a. Termostatınız tarafından harekete geçirildiğinde router cihazınızdaki WPS butonuna basınız.
- b. Ağa bağlanmak için termostatınızdaki Connect yazısına dokunun.
- c. Bağlantı kurulduktan sonra, istenirse diğer ayarlarla devam edin.

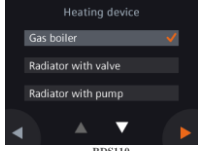

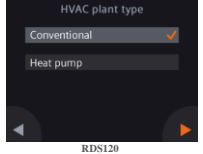

#### 4. Ekipman tipini seçiniz.

- Termostatı manuel olarak yapılandırmak için
  sembolüne dokununuz.
- Termostatınıza uygun başlıca ısıtma veya iklimlendirme tipini seçiniz.

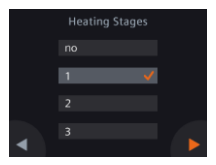

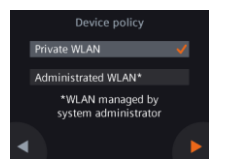

- 5. Isıtma veya iklimlendirme sisteminin detaylarını ayarlamak için devam ediniz.
- Alt seçenekleri yapılandırınız. Yapılandırma ekranının sistem tipine ve termostat modeline göre değişebileceğini unutmayınız.

### 6. Ağ bağlantı tipini seçiniz.

# Son veya ev kullanıcıları

 Private WLAN seçmek termostatın size ait WLAN ağına bağlandığı anlamına gelir. Şifre seçmeniz ve yönetmeniz gerekmektedir.

#### Kurumsal kullanıcılar

 Administered WLAN seçmek termostatın tesis WLAN ağına bağlandığı anlamına gelir. Şifre tesis yöneticileri tarafından sağlanır ve onların kontrolündedir.

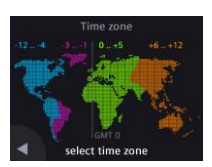

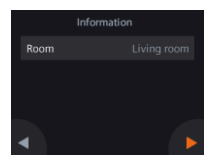

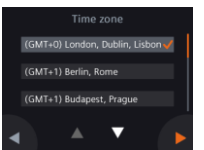

### 7. Saat dilimini yapılandırınız.

- a. Haritada yüklenen lokasyona dokununuz.
- c. sembolüne dokunun ve yıl, ay ve günü ayarlamak için ekrandaki talimatları takip ediniz.

# 8. Termostat lokasyonuna bir isim veriniz.

- a. Metin kutusuna dokununuz.
- b. Açılır listeden daha önce belirlenmiş oda ismini seçiniz ve oda ismini manuel olarak giriniz.
- c. 🕨 sembolüne dokununuz.

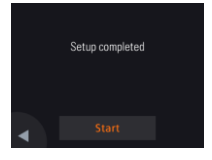

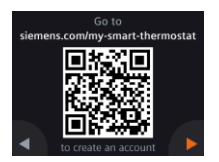

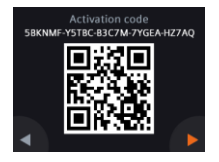

# 9. Tekrar başlamak için Start yazısına dokunun.

Termostat hemen tekrar başlatır. Tekrar başlatmadan sonra, ana ekran görünür.

# 10. Mobil uygulamayı kurun.

- iOS 7.0 (veya üzeri) veya Android 4.2 (veya üzeri) ile çalışan akıllı telefon kullanımı:
  - a. App Store® veya Google Play™'dan *Siemens Smart Thermostat RDS* ücretsiz mobil uygulamasını indirin ve kurun. Mobil uygulama aynı zamanda ➡ sembolüne dokunularak ve WLAN ağına bağlıysanız termostatın ana ekranındaki QR kodu taranarak erişilebilir.
  - b. Hesabınıza kaydolmak için mobil uygulama başlatma adımlarını takip ediniz.

# 11. Termostatınızı aktive ediniz. Böylece termostatı kayıtlı hesabınıza bağlarsınız.

- Termostatınızın bir WLAN ağına bağlı olduğundan ve mobil uygulamanızın açık olduğundan emin olun.
- Uygulamanın QR kodu tarayıcısını kullanarak, termostatla gönderilen etiketteki aktivasyon kodunun QR kodunu tarayın. Kodu manuel olarak da girebilirsiniz.

Not: Eğer kodu termostattan direkt olarak taramak istiyorsanız, ana ekrandaki ➡ sembolüne dokunduktan sonra aktivasyon kodu sayfasına gitmek için ► sembolüne dokununuz.

# Tebrikler!

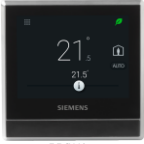

RDS110

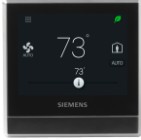

RDS120

Termostatınızı başarılı bir şekilde kaydettiniz, yapılandırdınız ve kayıtlı hesabınıza bağladınız. Artık enerji tasarrufu sağlarken rahatlığınızın ve konforunuzu kontrol etmenin tadını çıkarabilirsiniz.

Issued by Siemens Switzerland Ltd. Building Technologies Division International Headquarters Gubelstrasse 22 CH-6300 Zug Tel. +41 41-724 24 24

© Siemens Switzerland Ltd, 2017 Technical specifications and availability subject to change without notice.

www.siemens.com/buildingtechnologies

A5W90001422C A5W90002096C A6V10733808\_en--\_a 2017-05-20